# 自动化测试介绍

# 什么是机器审核/自动化测试

所有提交的应用,都需要经过小米应用商店的稳定性测试——非功能性测试,即Monkey测试和遍历性 测试。

测试过程中可能会不插入SD卡、不插入SIM卡、未ROOT等情况,目的是为了确定应用在任何情况下都可以稳定的运行,不出现FC或者ANR(应用程序无响应)的情况。

#### 测试内容包括:机型适配测试、安全性测试、安卓特殊测试

#### 机型适配测试

在兼容性上,覆盖anroid 5,6,7,8版本的测试,即将全量覆盖anroid 9测试。 每个待审核的app根据区域、Android SDK适配范围、以及是否适配pad来选择对应测试机型,在 每个机型上面均会进行以下三项测试:

🔲 安装测试

■ Monkey稳定性测试

🔲 卸载测试

自动化测试通过流程或标准:以上三项测试全部通过,才会被判定为机型适配测试成功。 无界面检测(不作为自动化测试审核标准):在应用进行Monkey的过程当中检测是否为无界面应 用,检测方式是启动Monkey测试当中是否提示No Activities。在将审核结果回传给商店服务的过 程中,会同时返回无界面检测结果以便进一步处理。

#### 安全性测试

在安全性上,接入国内多家安全厂商的安全引擎进行扫描,能够检测到"通知栏广告"、"悬浮窗广 告"、"积分墙广告",病毒等问题。

#### 安卓特殊测试

静态检测应用使用android的特殊服务,如无障碍服务,设备管理器服务等。

### 机器审核/自动化测试失败

机器审核/自动化测试失败,即未通过机器测试。此时您将收到系统自动发送的通知邮件。针对这种情况,您可以根据邮件中提供的**应用崩溃日志——FC\_log文件说明**进行对应的修改。 以下将向您介绍,如何从FC\_log文件中得到相应的崩溃信息,并作出修改。如果您不熟悉此项内容,可 交由相关的工程师进行处理。

### $FC_log 文件的下载$

如果您的应用没有通过单apk的测试,您会收到一封反馈邮件,邮件内容如下图所示,点击"下载FC\_log 测试"后可以下载FC\_log文件。

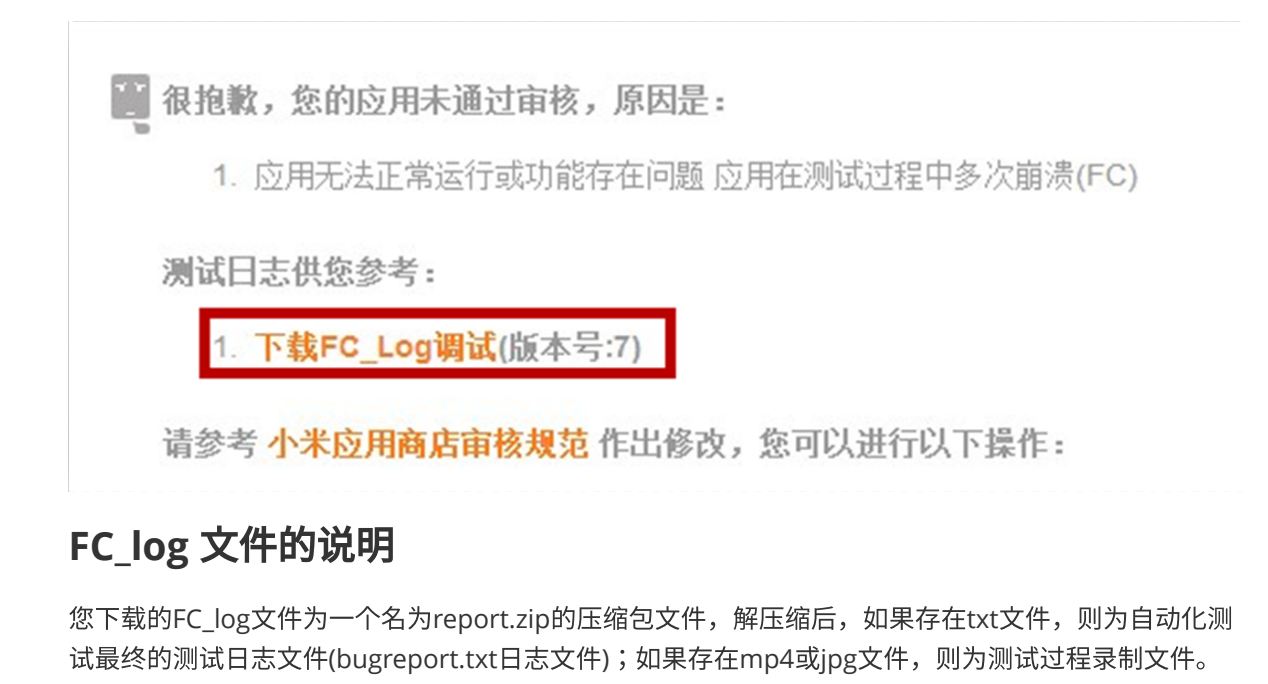

txt文件一般使用**model + [miuiVersion] + result + random code**的形式命名,其中: model表示测试手机的名称,如Redmi Note 7; miuiVersion表示测试手机miui系统版本,如5-V10.3.6.0.PFGMIXM; random code表示生成的随机码,如6875410759309119599

压缩包文件结构如图所示,txt文件即为bugreport日志文件,mp4文件即为测试过程录制文件:

| Sector 2 Extract +                                             | report.zip | report.zlp   |                      |  |
|----------------------------------------------------------------|------------|--------------|----------------------|--|
| K > 🙆 Loctor 🖬 /                                               |            |              |                      |  |
| Name                                                           | ▲ Size     | Type         | Modified             |  |
| Redmi Note 7[5-V10.3.6.0.PFGMIXM]result6875410759309119599.txt | 67.5 MB    | plain text d | 22 Auly 2000, 10:08  |  |
| esult2693247122806739364.mp4                                   | 135.1 kB   | MPEG-4 video | 22 Adj. (909), 10/04 |  |

### bugreport分析方法

开发者可直接使用文本编辑器打开日志文件,由于日志文件较大,使用系统自带的编辑器易发生卡死和 无响应,推荐使用**Vim**或<u>VS Code</u>(本教程默认使用VS Code)打开日志文件。打开日志文件后,可看到应 用测试过程中的详细记录,如图所示:

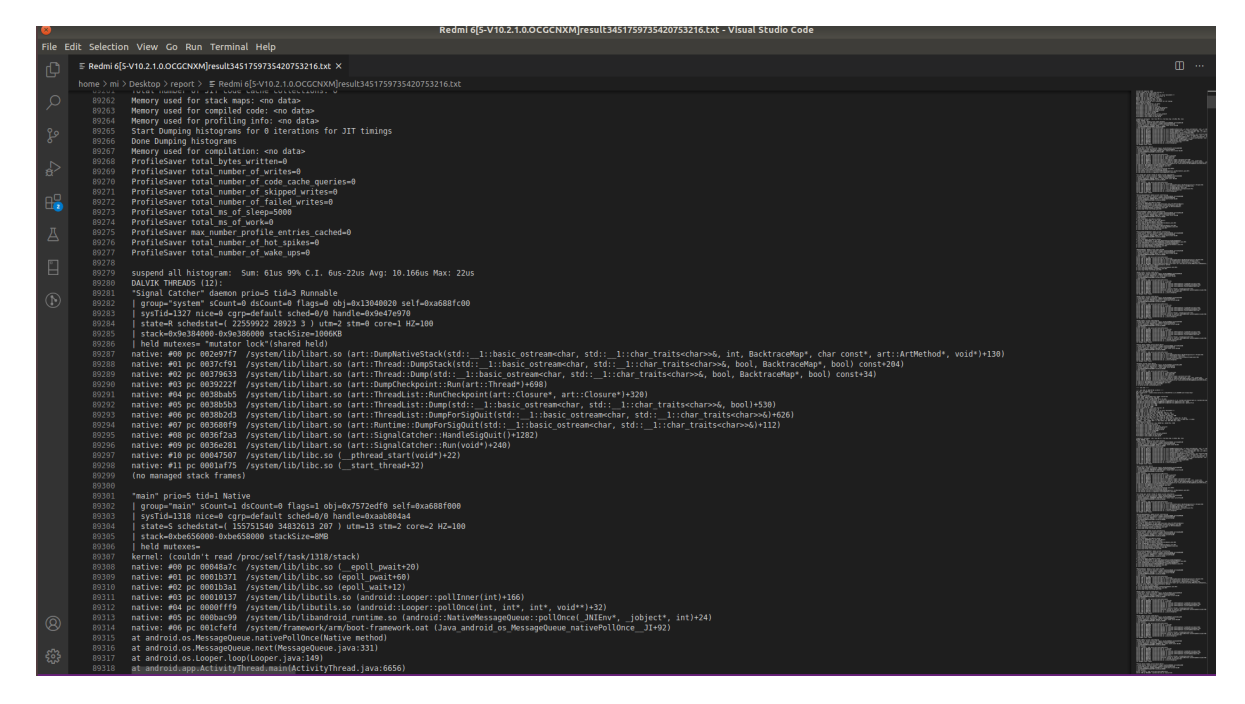

开发者亦可使用chkbugreport工具分析日志信息。分析bugreport日志文件需要一个开源工具,从 <u>https://github.com/sonyxperiadev/ChkBugReport</u>下载开源代码,按照构建方式生成

**chkbugreport.jar**可运行jar包,或直接下载已构建好的<u>chkbugreport.jar文件</u>。将**chkbugreport.jar**和**bugreport.txt**文件放在同一目录下,准备解析日志文件。

由于历史原因,新版测试的bugreport日志文件需要删除前面的WARNING和IGNORING提示语句 才能保证最终解析成功。

使用VS Code打开txt日志文件,找出WARNING和IGNORING警示语,删除选中部分后保存,删除 前后对比如下图所示:

选中需要删除的内容

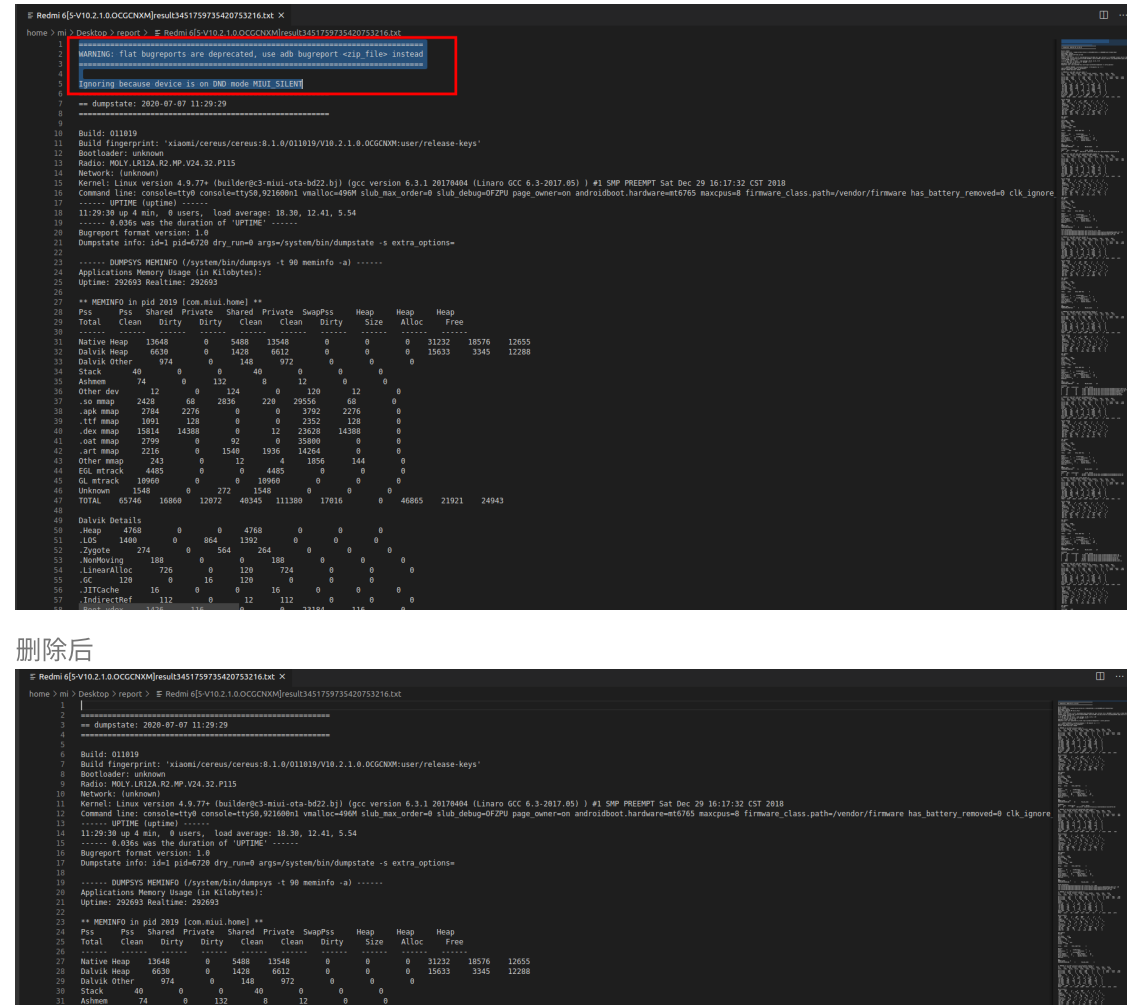

在bugreport日志目录中打开命令行工具,运行 java -jar chkbugreport.jar bugreport.txt (需要Java 8+运行环境),在本目录中会生成bugreport\_out文件夹,如图所示:

运行命令

| il@eron:~/Desktop/reportS java -jar chkbugreport.jar bugreport.txt                                         |                                    |
|----------------------------------------------------------------------------------------------------|------------------------------------|
| hkBugReport 0.5 (rev 215) (C) 2012 Sonv Ericsson Mobile Communications AB                                  |                                    |
| ailed to load plugin: com.sonvericsson.chkbugreport.AdbExtension                                           |                                    |
| loading input                                                                                              |                                    |
| oaded in 0.65 seconds.                                                                                     |                                    |
| could not find header in ps output                                                                         |                                    |
| annot find section: PROCESSES (ignoring it)                                                                |                                    |
| Resetting plugins                                                                                          |                                    |
| Installing hooks                                                                                           |                                    |
| Plugins are loading data                                                                                   |                                    |
| Running (load) plugin: com.sonvericsson.chkbugreport.plugins.SysPropsPlugin                                |                                    |
| SysPropsPlugin Cannot parse uptime: 01:32:00 up 9 min. 0 users. load average: 8.97. 10.76. 6.44            |                                    |
| kunning (load) plugin: com.sonvericsson.chkbugreport.plugins.PackageInfoPlugin                             |                                    |
| PackageInfoPlugin]Cannot find section: PACKAGE SETTINCS                                                    |                                    |
| Running (load) plugin: com.sonvericsson.chkbugreport.plugins.ScreenShotPlugin                              |                                    |
| Running (load) plugin: com.sonyericsson.chkbugreport.plugins.stacktrace.StackTracePlugin                   |                                    |
| StackTracePlugin]Cannot find section: VM TRACES (aborting plugin)                                          |                                    |
| kunning (load) plugin: com.sonyericsson.chkbugreport.plugins.MemPlugin                                     |                                    |
| MemPlugin]Section not found: DUMP OF SERVICE meminfo (ignoring section)                                    |                                    |
| MemPlugin librank section is suspiciously small ignoring it                                                |                                    |
| kunning (load) plugin: com.sonyericsson.chkbugreport.plugins.logs.SystemLogPlugin                          |                                    |
| Running (load) plugin: com.sonyericsson.chkbugreport.plugins.logs.MainLogPlugin                            |                                    |
| [LogPlugin]Cannot find section MAIN LOG (aborting plugin)                                                  |                                    |
| Running (load) plugin: com.sonyericsson.chkbugreport.plugins.logs.kernel.KernelLogPlugin                   |                                    |
| KernelLogPlugin]Cannot find section LAST KMSG (ignoring)                                                   |                                    |
| kunning (load) plugin: com.sonyericsson.chkbugreport.plugins.logs.event.EventLogPlugin                     |                                    |
| LogPlugin]addSampleData(eventType=am_lifecycle_sample):java.lang.NumberFormatException: For input string:  | "com.android.systemui"             |
| LogPlugin]addSampleData(eventType=am_lifecycle_sample):java.lang.NumberFormatException: For input string:  | "com.miui.player"                  |
| LogPlugin]addSampleData(eventType=am_lifecycle_sample):java.lang.NumberFormatException: For input string:  | "com.miui.daemon"                  |
| LogPlugin]addSampleData(eventType=am_lifecycle_sample):java.lang.NumberFormatException: For input string:  | "com.tencent.news:PushService"     |
| LogPlugin]addSampleData(eventType=am_lifecycle_sample):java.lang.NumberFormatException: For input string:  | "com.eg.android.AlipayGphone:push" |
| LogPlugin]addSampleData(eventType=am_lifecycle_sample):java.lang.NumberFormatException: For input string:  | "com.xiaomi.market"                |
| LogPlugin]addSampleData(eventType=am_lifecycle_sample):java.lang.NumberFormatException: For input string:  | "com.jingdong.app.mall"            |
| LogPlugin]addSampleData(eventType=am_lifecycle_sample):java.lang.NumberFormatException: For input string:  | "com.daily.todo"                   |
| LogPlugin]addSampleData(eventType=am_lifecycle_sample):java.lang.NumberFormatException: For input string:  | "com.qihoo.video:PushClient"       |
| [LogPlugin]addSampleData(eventType=am_lifecycle_sample):java.lang.NumberFormatException: For input string: | "com.qihoo.video"                  |
| LogPlugin]addSampleData(eventType=am_lifecycle_sample):java.lang.NumberFormatException: For input string:  | "com.qihoo.video:qos"              |
| [LogPlugin]addSampleData(eventType=am_lifecycle_sample):java.lang.NumberFormatException: For input string: | "com.tencent.weishi:service"       |
| LogPlugin]addSampleData(eventType=am_lifecycle_sample):java.lang.NumberFormatException: For input string:  | "com.tencent.weishi"               |
| [LogPlugin]addSampleData(eventType=am_lifecycle_sample):java.lang.NumberFormatException: For input string: | "com.xiaomi.market"                |
| LogPlugin]addSampleData(eventType=am_lifecycle_sample):java.lang.NumberFormatException: For input string:  | "com.youku.phone"                  |
| [LogPlugin]addSampleData(eventType=am_lifecycle_sample):java.lang.NumberFormatException: For input string: | "com.youku.phone:channel"          |
| ,LogPlugin]addSampleData(eventType=am_lifecycle_sample):java.lang.NumberFormatException: For input string: | "com.zhihu.android"                |
| LogPlugin]addSampleData(eventType=am_lifecycle_sample):java.lang.NumberFormatException: For input string:  | "com.zhihu.android:ndCrashService" |
| [LogPlugin]addSampleData(eventType=am_lifecycle_sample):java.lang.NumberFormatException: For input string: | "com.UCMobile:push"                |

运行后在当前目录生成bugreport\_out文件夹

| û Home | Desktop   | report | bugreport_out |  |
|--------|-----------|--------|---------------|--|
| N      | ame       |        |               |  |
| Þ      | 📄 data    |        |               |  |
| ► [    | 📄 raw     |        |               |  |
|        | index.htm | าไ     |               |  |
|        |           |        |               |  |
|        |           |        |               |  |
|        |           |        |               |  |
|        |           |        |               |  |
|        |           |        |               |  |
|        |           |        |               |  |
|        |           |        |               |  |
|        |           |        |               |  |
| ons    |           |        |               |  |

使用浏览器(推荐chrome浏览器)打开index.html,即可查看日志解析结果:

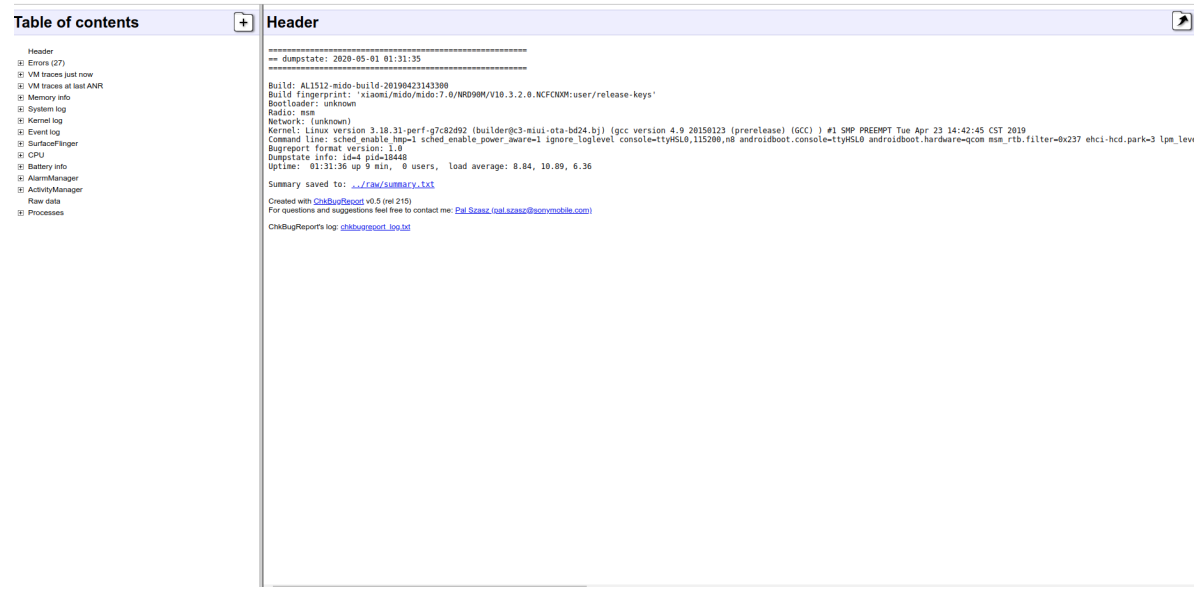

Error处为此应用存在的BUG,其中您只需要修改属于您应用的BUG(根据BUG的包名判断),点击相关错误后,在右边的界面点击Link to log,如下图所示:

# 测试的monkey参数

测试的脚本目前不能对开发者开放,但是下面的monkey的参数,开发者可以做下参考:

adb shell monkey -v --throttle 300 --pct-touch 30 --pct-motion 20 --pct-nav 20 --pctmajornav 15 --pct-appswitch 5 --pct-anyevent 5 --pct-trackball 0 --pct-syskeys 0 -p '%s' 1000

如果您参照以上的信息仍然不能找到应用的BUG所在,可以使用<u>dev.xiaomi.com/home</u>中的云测服务 自行进行测试。

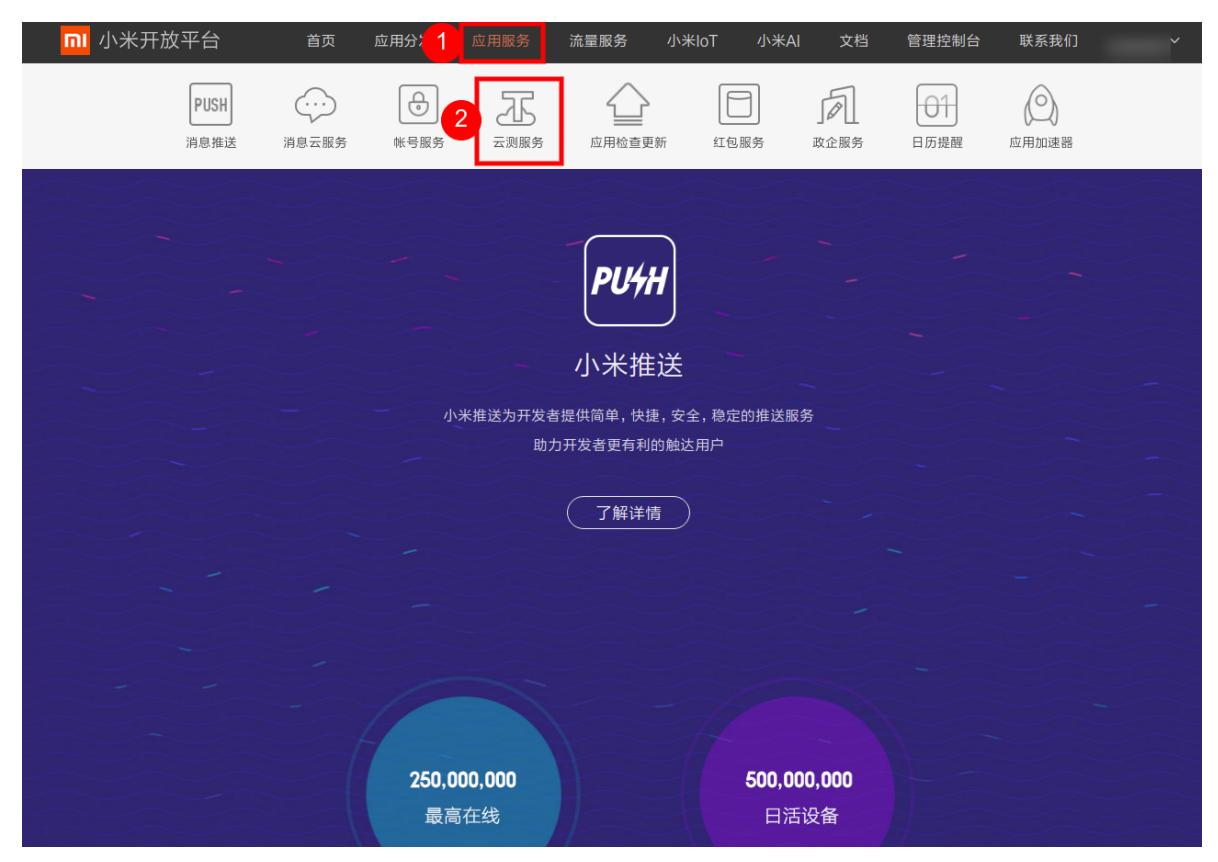

选择对应的机型进行深度或者全面测试,即可找到相应问题的截图,确定出现问题的步骤。 云测服务 (Testlt)说明文档:

http://dev.xiaomi.com/docs/testit/user\_guide/

如果在失败生成的Log文件里面没有找到对应app的error信息,请开发者检查manifest文件中的 launchable-activity信息,我们的遍历测试是通过launchable-activity来对应用进行启动的。请在 Unix环境下进行编译打包,windows环境可能会造成launchable-activity名字出错的问题。